レセプトチェッカーACE で、WebORCA オンプレ版のレセ電データを自動取得可能になりました。

【設定方法】

① 起動画面でシステム Ver.1.5.0(build004)以上であることを確認して、「設定」→「初期設定」
 →「初期設定」画面で「WebORCA 対応」にチェックを入れます。

| 🔎 レセプトチェッカーAce | - 🗆 X                     | ▶ 加期報金売                                              | -          |  |  |  |
|----------------|---------------------------|------------------------------------------------------|------------|--|--|--|
|                | 閉じる                       | 溶(研判)時                                               |            |  |  |  |
| Receipt        | Checker Ace               | <b>ACT 11</b> (10)                                   |            |  |  |  |
| レセプトチェッ        | クレセプト抽出                   |                                                      |            |  |  |  |
| マスター管理         | ! チェックリスト                 | レセプト情報<br>〇 レセプト電算                                   | レセプトチェック設定 |  |  |  |
| お問い合われ         | 設定                        | <ul> <li>○日医標準レセプトソフト</li> <li>○WebORCA対応</li> </ul> |            |  |  |  |
|                | システムVer. 1.5.0(build:004) | IPアドレス(ORCA) 192 168 11                              |            |  |  |  |

② 下記のメッセージが表示されたら「OK」をクリックして設定を行います。

| 警告 | ×                           |
|----|-----------------------------|
| 4  | WebORCAの設定がされていません。設定して下さい。 |
|    | ОК                          |

※build004まではオンプレ版をご利用でも上記メッセージが表示されます。

③「詳細設定」画面が表示されます。

| 詳細設定          |                  |         |     |
|---------------|------------------|---------|-----|
| テスト接続 〇クラ     | ウド ○オンプレミス       | IPアドレス: | 閉じる |
| クライアント証明書(cli | entXXX.crt)      |         |     |
| クライアント証明書秘密   | 峦鍵(clientXX.pem) |         |     |
| 証明書パスワード(cli  | entXX.pas)       |         |     |
| 日レセユーザー:      |                  |         |     |
| API≠-:        |                  |         |     |
|               |                  |         |     |

(a)「オンプレミス」にチェックを入れます。

- (b)「IP アドレス」欄に ORCA サーバーの IP アドレス入力します。
- (c)「日レセユーザー」と「パスワード」に通常日レセログイン時のユーザー名とパスワード をそれぞれ入力します。
- (d)「テスト接続」をクリックして下記のように「ログイン成功」と出たら設定は完成です。

| 詳細設定            |                    |                       |     |  |  |  |  |  |
|-----------------|--------------------|-----------------------|-----|--|--|--|--|--|
| テスト接続           | クラウド 💿 オンプレミス      | IPアドレス: 192.168.11.35 | 閉じる |  |  |  |  |  |
| クライアント証明書       | 唐(clientXXX.crt)   |                       |     |  |  |  |  |  |
| クライアント証明書       | 書秘密鍵(clientXX.pem) |                       |     |  |  |  |  |  |
| 証明書パスワート        | ∜(clientXX.pas)    |                       |     |  |  |  |  |  |
| 日レセユーザー:        | 日レセユーザー: 1         |                       |     |  |  |  |  |  |
| パスワード: ormaster |                    |                       |     |  |  |  |  |  |
| ログイン成功 Code     | =200               |                       |     |  |  |  |  |  |

(e)「閉じる」をクリックすると「ORCAレセプトデータ取込」画面になりますが、ここでは取り込

まず、「中止」をクリックして「初期設定」画面に戻ります。(ここで取り込んでも取得できませ

ん)

※ここまでの設定は最初に1回だけ行います。

- ④ 起動画面に戻り、「レセプトチェック」をクリックします。
- ⑤「レセ電ファイル取込」をクリックすると以下の画面になっています。

| ORCAレセプトデータ取込 |        |        |     |  |  |  |  |  |
|---------------|--------|--------|-----|--|--|--|--|--|
| (build:020)   | 中止     |        |     |  |  |  |  |  |
| 社保            |        | 国保     | その他 |  |  |  |  |  |
|               | ◯03月対象 | ◯02月対象 |     |  |  |  |  |  |
| WebORCA言業     | 調査     |        |     |  |  |  |  |  |
| 15-0-1:       |        |        |     |  |  |  |  |  |
|               |        |        |     |  |  |  |  |  |
|               |        |        |     |  |  |  |  |  |

- (a) 診療年月を選択します。(10月対象等)
- (b) 提出先に応じて「社保」、「国保」ボタンをクリックします。

下図は「初期設定」で「レセ電年月をプルダウン入力する」を設定した場合の「社保」の例です。

少し時間がかかるため、定期的に赤でメッセージ表示します。

| ORCAレセプトデータ | 取込            |          | ORCAレセプトデータ取込                        |               |     |  |
|-------------|---------------|----------|--------------------------------------|---------------|-----|--|
| (build:020) | 07 ~ 年 01 ~ 月 | 中止       | (build:020)                          | 07 ~ 年 01 ~ 月 | 中止  |  |
| 社保          | 用相            | その他      | 社保                                   | 国保            | その他 |  |
| WebORCA言羊細語 | 定             |          | WebORCA詳細設定                          |               |     |  |
| エラーコード:     |               |          | エラーコード: E70:処理中です【レセ電ファイル作成(社保・入院外)】 |               |     |  |
| WebORCA     | からレセ電データを耳    | 反り込んでいます | もうしばらくお待ちください。                       |               |     |  |

| ORCAレセプトデータ取込 |                  |          |  |  |  |  |  |  |
|---------------|------------------|----------|--|--|--|--|--|--|
| (build:020)   | 07 > 年 01 > 月    | 中止       |  |  |  |  |  |  |
| 社保            | 国保               | その他      |  |  |  |  |  |  |
|               |                  |          |  |  |  |  |  |  |
| WebORCA言羊希田   | 設定               |          |  |  |  |  |  |  |
| エラーコード: E70:  | 処理中です【レセ電ファイル作成( | 社保・入院外)】 |  |  |  |  |  |  |
| もう少しです        | t.               |          |  |  |  |  |  |  |

処理対象のデータがない場合は下記のように表示されるので、「中止」をクリックした後、 WebORCA クラウドでレセ電データが作成されているか確認してください。(「明細書作成」)

| ORCAレセプトデータ取込            |                   |     |  |  |  |  |  |  |
|--------------------------|-------------------|-----|--|--|--|--|--|--|
| (build:020)              | 07 ~ 年 03 ~ 月     | 中止  |  |  |  |  |  |  |
| 社保                       | 国保                | その他 |  |  |  |  |  |  |
| w.lopat <sup>=</sup> ¥im | =1                |     |  |  |  |  |  |  |
| WebORCA == ##            | lix,正             |     |  |  |  |  |  |  |
| エラーコード: E31              | :処理対象のデータがありませんでし | た   |  |  |  |  |  |  |
| 処理対象(                    | Dデータがありませんで       | した  |  |  |  |  |  |  |

⑨取込みが終了すると「ORCAレセプトデータ取込」画面が消えてチェックが始まります。

|             | レセプトチェック |    |               |              |         |        |         | -               | _     |          | ×   |
|-------------|----------|----|---------------|--------------|---------|--------|---------|-----------------|-------|----------|-----|
| レセ電ファイル取込 〔 |          |    | Dシンプルモ・       | -ド           | 132     | 件      | 0:00:17 |                 |       | 閉じる      | 5   |
|             | 診療年月     | 審査 | 合計点           | 最終取込日日       | 時       |        | カルテ番号:  |                 |       | 検索       | 8   |
| 1           | 令和06年10月 | 社保 | 1,129,477     | R06.11.26 10 | 0:38:44 |        | 患者氏名:   |                 |       |          |     |
|             |          |    |               |              |         | 🗌 患者氏名 |         | 削チェック           | I     |          |     |
|             |          |    |               |              |         | 🗌 患者保険 | 者番号順に表示 |                 |       |          |     |
|             |          |    |               |              |         |        |         |                 |       |          |     |
|             |          |    |               |              |         |        |         |                 |       |          |     |
|             | チェック     | Т  | 3 YUU0 4 10 / | 7            | 200     | ~      |         | 5年10月111末のレビノトリ | -2011 | -0XC118- | 0/2 |

⑩今までのようにレセプトチェックを実施して合否判定後、グループリスト画面になります。